データ転送ケーブル DTC-2-DS 接続方法・通信仕様マニュアル

# データ転送ケーブル DTC-2-DS 接続方法・通信仕様マニュアル

この度はデータ転送ケーブルをお買い上げ頂きありがとうございます。 ご使用前に、本書をよくお読み頂き正しくお使いくださいますようお願い申し上げます。

# ■付属のねじを使用した測定器への取り付け

測定器取付用のねじ(M2×4mm・・・2 個)が 付属しています。 右図を参考に、データ転送ケーブルを測定 器へ取り付けてください。

※測定器の電池蓋にねじがついている機種の場合は、そちらのねじを使用しても問題ありません。

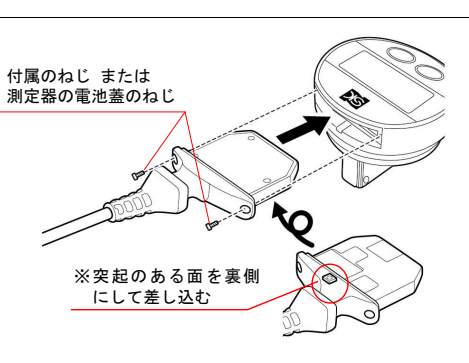

### ■配線の接続方法

●PC と直接接続する場合

デバイスドライバのインストールは不要です。

# ●市販されている USB-RS232C 変換ケーブルを使用する場合

変換ケーブルの説明書に従いデバイスドライバの設定をしてください。

|                            |          |         | 表:ピン | 配置と配線      |                                          |
|----------------------------|----------|---------|------|------------|------------------------------------------|
| 4. V+ (白)<br>2. Ryd (黄)    | ピン<br>番号 | 記号      | 線の色  | 信号名        | 備考                                       |
| 2. Kkd (夏)                 | 1        | 未使用     |      |            |                                          |
| 7. V- (茶)<br>5. Gnd (シールド) | 2        | Rxd     | 黄    | データ<br>受信  | データを装置から<br>受信する。                        |
| ケーブル側                      | 3        | Txd     | 緑    | コマンド<br>送信 | 装置ヘコマンドを<br>送信する。<br>※通信コマンド<br>一覧参照(P3) |
|                            | 4        | V+(DTR) | 白    | 正電源        | +5~15V                                   |
| <b>台から1~5</b>              | 5        | Gnd     | シールド | グランド       | 0V                                       |
|                            | 6        | 未使用     |      |            |                                          |
| 6000 右から6~9                | 7        | V-(RTS) | 茶    | 負電源        | -5~15V                                   |
|                            | 8        | 未使用     |      |            |                                          |
| PC 側                       | 9        | 未使用     |      |            |                                          |

- 1 -

# 

データ転送ケーブル DTC-2-DS 接続方法・通信仕様マニュアル

# ■データ転送ケーブル DTC-2-DS 通信仕様

# ●通信コマンドー覧

デジタル S ラインインジケータ DE1-233 シリーズには対応しておりません。 測定値を取得したい場合は任意の文字を送信すれば取得できます。

| コマンド                          | 意味                                     | DET-234S*                    | DET-***SW            | DEI-WKS* |
|-------------------------------|----------------------------------------|------------------------------|----------------------|----------|
| AOFF?                         | オートオフ状態取得                              | 0                            |                      |          |
| AOFF 0                        | オートオフ切り替え オートオフなし                      | 0                            |                      |          |
| AOFF 1                        | オートオフ切り替え オートオフあり 2 時間                 | 0                            |                      |          |
| ANA ON/OFF                    | アナログディスプレイ設定                           |                              | 0                    |          |
| BT1/BT0                       | Bluetooth の ON/OFF                     |                              | 0                    |          |
| BTRST                         | Bluetooth のペアリング情報削除                   |                              | 0                    |          |
| CHA ?                         | 現在の符号の状態取得                             | 0                            | 0                    | 0        |
| CHA+ / CHA-                   | 符号切り替え                                 | 0                            | 0                    | 0        |
| CLE                           | MIN,MAX,Delta の測定値クリア                  | 0                            | 0                    | 0        |
| FAC RST                       | 工場出荷状態リセット                             | 0                            | 0                    | 0        |
| FACT ?                        | アナログメモリの現在表示状態取得                       | 0                            | 0                    |          |
| FACT 1,2,5,10                 | アナログメモリの表示変更                           | O %1                         | O %2                 |          |
| FCT?                          | 現在のお気に入り設定取得                           |                              | 0                    | 0        |
| FCT0···9···A···F              | お気に入り設定                                |                              | O %3                 | O %4     |
| KEY?                          | ボタン操作のロック状態取得                          |                              | 0                    | 0        |
| KEY0/KEY1                     | ボタン操作ロック/ロック解除                         |                              | 0                    | 0        |
| MAC?                          | Bluetooth の MAC アドレス取得                 |                              | 0                    |          |
| MIN/MAX/DEL/NOR               | 測定モード変更                                | 0                            | 0                    | 0        |
| MOD?                          | 現在の測定モード取得                             | 0                            | 0                    | 0        |
| MUL?                          | 係数設定取得                                 |                              | 0                    | 0        |
| MUL±XXX.YYYY                  | 係数設定                                   |                              | 0                    | 0        |
| ON / OFF                      | 測定器の電源 ON/OFF                          | 0                            | 0                    | 0        |
| OUT 0                         | 連続出力無効                                 | 0                            | 0                    | 0        |
| OUT 1                         | 連続出力有効                                 | 0                            | 0                    | 0        |
| PRE                           | プリセット値の呼び出し                            | 0                            | 0                    | 0        |
| PRE ON/OFF                    | プリセット値の ON/OFF                         |                              | 0                    | 0        |
| PRE 2                         | 設定されているプリセット値取得                        | 0                            | 0                    | 0        |
| PRE +XX YYYYY                 | プリセット値設定                               | 0                            | 0                    | 0        |
| P or PBI or ?                 | 測定値の取得                                 | 0                            | 0                    | 0        |
| REF2                          | 現在の REF モード取得                          | 0                            | 0                    | 0        |
| REF1/REF2                     | REF1 と 2 切り替え                          |                              |                      | 0        |
| RES 2                         | 相互の分解能比能取得                             | 0                            | 0                    | 0        |
| RES1                          | 公留能亦再(0,0001mm)                        | 0                            | 0                    | 0 **5    |
| RES2                          | 分解能変更(0.000mm)<br>分解能変更(0.001mm)       | 0                            | 0                    |          |
| RES3                          | <u>分解能変更(0.001mm)</u><br>分解能変更(0.01mm) | 0                            | 0                    | 0 **6    |
| PST                           | フーザーパラメータリセット                          | 0                            | 0                    |          |
| SBY?                          | オートディスプレイオフ設定時間(分)取得                   | <u> </u>                     | 0                    | 0        |
| SBY yy                        | オートディスプレイオフ時間(分)設定                     |                              | 0                    | 0        |
| SET                           | ガードアイスノレイオン時間(カノ設定                     |                              | 0                    | 0        |
| SET?                          | 機器の現在の設定値取得                            | 0                            | 0                    | 0        |
| STO?                          | 測定値ホールド状能取得                            | 0                            | 0                    | 0        |
| ST01/ST00                     |                                        |                              | 0                    | 0        |
| TOI ?                         | 公差設定の設定値取得                             |                              | 0                    | 0        |
|                               |                                        |                              |                      | 0        |
|                               |                                        |                              |                      | 0        |
| ±YYY.YYYY                     | ▲ 年 四 年 唱 回 年<br>(+-いずれかの符号設定必須)       |                              |                      | 0        |
|                               |                                        |                              | 0 + <del>7</del> - 7 | 1        |
| ※1:FAUIU 个 9<br>※4:ECT00AB 主で |                                        | FG10***9***A、<br>DEI_WKS2のなう | しまじり<br>す            |          |

# SX ПидаГа Геікі

### データ転送ケーブル DTC-2-DS 接続方法・通信仕様マニュアル

# ■SK-LOG を使用する場合

●対応 0S:Windows 7・8・10・11

①ケーブルをパソコンなどの D-Sub9 ピンに接続します。

※接続をするときはリアルタイムモードを OFF にしてから接続してください。

測定値が表示される前にリアルタイムモードを ON にすると測定値が取得できません。

※ケーブルを PC に接続しただけでは測定器に電気が供給されません。

# ②D-Sub9 ピンに直接接続する場合は、測定器設定でDTC-2-DSと接続する測定器を選択し、 Com 選択方式を手動に変更します。

|               | 測定機種        | COM番号 | COM選択方式 | 表示桁数  | 記録方法 | 171 |
|---------------|-------------|-------|---------|-------|------|-----|
| 1 DET-234シリーズ | DET-234シリーズ | COM1  | 自動      | 0.001 | CSV  |     |
|               |             |       | 自動      | 1     |      |     |
|               |             |       | 手動      |       |      |     |
|               |             |       |         | V     |      |     |

# ③手動を選択したら、COM 番号で COM1 を選択して、右下の「OK」ボタンを押します。 ※SK-LOG の接続ボタンを押した後に測定器の電源が入ります。

|             |             |              | <u> </u> |       |      | _ |
|-------------|-------------|--------------|----------|-------|------|---|
|             | 測定機種        | COM番号        | COM選択方式  | 表示析数  | 記録方法 | Ï |
| DET-234シリーズ | DET-234シリーズ | -            | 手動       | 0.001 | CSV  |   |
|             |             | COM1<br>COM2 |          |       |      |   |
|             |             |              |          |       |      |   |

# ■仕様

●ケーブル長:約3m ●コネクタ形状:D-Sub9ピン

●セット内容:データ転送ケーブル、専用ソフト(SK-LOG Lite版)

### ●接続可能機種一覧

| 商品⊐ード  | 品名·品番               |
|--------|---------------------|
| 151724 | デジタル S ラインインジケータ    |
| 151725 | DEI-233*            |
| 151726 | デジタル ミラインインジケータ     |
| 151727 |                     |
| 151716 | DEI-WKS*            |
| 151728 | デジタル S ラインテストインジケータ |
| 151729 | DET-234S*           |
| 151746 | デジタル S ラインテストインジケータ |
| 151747 | DET-***SW           |

SK-LOG Lite版 サポートページ ソフトウェアのサポート情報・最新バー ジョンへの更新はこちら ۵Q

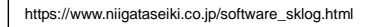

- 2 -

#### データ転送ケーブル DTC-2-DS 接続方法・通信仕様マニュアル

●シリアル通信仕様 ボーレート 4900bpc

**ΓιιςαΓα** θεικι

●電源起動設定 RTS (

DTR

| μ_Ω_μ   | 4000bps |
|---------|---------|
| パリティ    | 偶数      |
| データビット  | 7 ビット   |
| ストップビット | 2 ビット   |
| フロー制御   | なし      |
|         |         |

#### ●エラーメッセージ <sub>エラー</sub>

| エラー<br>メッセージ | 意味                    |
|--------------|-----------------------|
| ERR0         | 読み取りエラー               |
| ERR1         | パリティエラー               |
| ERR2         | コマンドエラー               |
| ERR3         | 測定能力をオーバーしている         |
| ERR8         | メモリエラー                |
| ERR9         | 重大なエラー、機器を修理する必要があります |
|              |                       |

# ●MAX 値を取得する手順

OFF

ON

1. MAXの文字列を送信し、測定モードを変更

2. P or PRI or ? のいずれかの文字列を送信し、測定値を取得

3. 手順 2. を繰り返すと、常にその時の MAX 値を取得

#### ●NOR 値を取得する手順

- 1. NORの文字列を送信し、測定モードを変更
- (測定モード初期値から変更していない場合は不要) 2. P or PRI or ? のいずれかの文字列を送信し、測定値を取得
  - Por PRI or ? のい 9 れかの文子列を送信し、測定値を助
- 3. 手順 2. を繰り返すと、常にその時の NOR 値を取得

| <u>●データフォーマッ</u> | <u>ット</u>   |
|------------------|-------------|
| [符号 E1-En ″.     | " F1-Fn CR] |
|                  |             |

| 符号    | : +, -             |
|-------|--------------------|
| E1-En | :整数                |
| F1-Fn | :小数                |
| n     | :単位、分解能に依存         |
| CR    | : 改行コード(キャリッジリターン) |

# <u>●データ送信</u>

| [コマンド CR | ]                  |
|----------|--------------------|
| コマンド     | :Por PRI or ?      |
|          | 対応は測定器の種類に依存       |
| CR       | : 改行コード(キャリッジリターン) |

#### ■お問い合わせの際は

- ●正常に作動しない場合や、不明な点がございましたらお買い上げの 販売店または、当社までご連絡ください。
- ●お問い合わせやご連絡が無いまま、直接修理品などを送付されても 処理、対応ができない場合がありますのでご了承ください。

#### 🕄 新潟精模株式会社

〒955-0055 新潟県三条市塚野目5丁目3番14号 ☎(0256)33-5502(代) FAX(0256)33-5528 URL https://www.niigataseiki.co.jp 2404 I450-K1 DATA TRANSFER CABLE DTC-2-DS CONNECTION COMMUNICATION SPECIFICATION MANUAL

# DATA TRANSFER CABLE DTC-2-DS CONNECTION - COMMUNICATION SPECIFICATION MANUAL

Thank you for purchasing the DATA TRANSFER CABLE DTC-2-DS.

For proper operation, please read this manual thoroughly and follow the procedures described.

#### CONNECTING TO THE MEASURING INSTRUMENT

Mounting Screws (M2  $\times$  4mm  $\cdot$   $\cdot$   $\cdot$  2x) are included. For mounting Data Transfer Cable to the

instrument, refer to the diagram to the right for proper orientation.

% If available, the cover screws that came with the instrument can be used.

Screws provided with cable, or the existing cover screws. ⅔ Make sure the raised part is toward the instrument back

#### WIRING SPECIFICATION

#### For direct connection to PC

Device driver installation is not required.

• When using a commercially available USB-RS232C adapter cable Please set up the device driver according to the adapter manual.

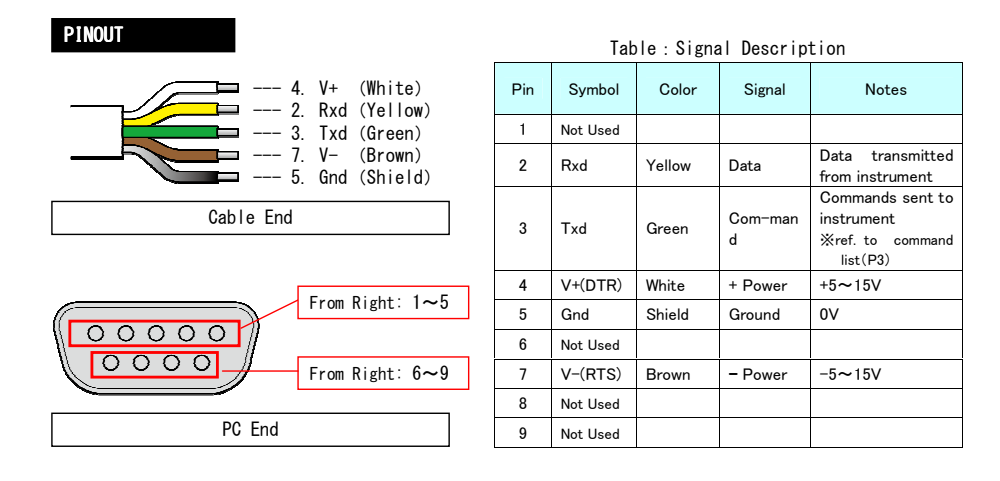

#### -1-

**δί ΠιιααΓα** Seiki

DATA TRANSFER CABLE DTC-2-DS CONNECTION COMMUNICATION SPECIFICATION MANUAL

# ■ DATA TRANSFER CABLE DTC-2-DS COMMUNICATION SPECIFICATIONS

### Command List

DEI-233 series Digital S-line indicator is not supported. Sand any abaranta ed value.

| Send | any | character | tο | instrument | tο | receive | measure |
|------|-----|-----------|----|------------|----|---------|---------|
|      |     |           |    |            |    |         |         |

| Command                   | Command Description                  |            | DET-***SW        | DEI-WKS* |
|---------------------------|--------------------------------------|------------|------------------|----------|
| AOFF?                     | AUTO OFF Setting Request             | 0          |                  |          |
| AOFF 0                    | AUTO OFF Disabled                    | 0          | 0                |          |
| AOFF 1                    | AUTO OFF Enabled , set to 2 hr.      | 0          |                  |          |
| ANA ON/OFF                | Analog Display ON/OFF                |            | 0                |          |
| BT1/BT0                   | Bluetooth ON/OFF                     |            | 0                |          |
| BTRST                     | Reset Bluetooth Pairing Information  |            | 0                |          |
| CHA ?                     | Current Sign Setting Request         | 0          | 0                | 0        |
| CHA+ / CHA-               | Change Sign                          | 0          | 0                | 0        |
| CLE                       | Clear Values for MIN, MAX, Delta     | 0          | 0                | 0        |
| FAC RST                   | Factory Reset                        | 0          | 0                | 0        |
| FACT ?                    | Analog Memory Display Status Request | 0          | 0                |          |
| FACT 1, 2, 5, 10          | Set Analog Memory Display            | O %1       | O %2             |          |
| FCT?                      | Current Favorite Setting Request     |            | 0                | 0        |
| FCT0···9···A···F          | Set Favorite                         |            | O %3             | O %4     |
| KEY?                      | Button Lock Status Request           |            | 0                | 0        |
| KEY0/KEY1                 | Button Lock ON/OFF                   |            | 0                | 0        |
| MAC?                      | Bluetooth MAC Address Request        |            | 0                |          |
| MIN/MAX/DEL/NOR           | Set Measurement Mode                 | 0          | 0                | 0        |
| MOD?                      | Measurement MODE Request             | 0          | 0                | 0        |
| MUL?                      | Multiplier Setting Request           |            | 0                | 0        |
| MUL±XXX.YYYY              | Multiplier Setting                   |            | 0                | 0        |
| ON / OFF                  | Measuring Instrument Power ON/OFF    | 0          | 0                | 0        |
| OUT 0                     | Continuous Output ON                 | 0          | 0                | 0        |
| OUT 1                     | Continuous Output OFF                | 0          | 0                | 0        |
| PRE                       | Set to Preset Value                  | 0          | 0                | 0        |
| PRE ON/OFF                | Preset Value ON/OFF                  |            | 0                | 0        |
| PRE ?                     | Preset Value Request                 | 0          | 0                | 0        |
| PRE ±XX.YYYYY             | Set Preset Value                     | 0          | 0                | 0        |
| P or PRI or ?             | Measured Value Request               | 0          | 0                | 0        |
| REF?                      | Current REF Mode Request             |            |                  | 0        |
| REF1/REF2                 | Switch Between REF1and 2             |            |                  | 0        |
| RES ?                     | Resolution Setting Request           | 0          | 0                | 0        |
| RES1                      | Set Resolution (0.0001mm)            |            |                  | O %5     |
| RES2                      | Set Resolution (0.001mm)             | 0          | 0                | 0        |
| RES3                      | Set Resolution (0.01mm)              | 0          | 0                | O %6     |
| RST                       | Reset User Parameters                | 0          | 0                | 0        |
| SBY?                      | Auto Off Time Setting Request (min.) |            | 0                | 0        |
| SBY xx                    | Set Auto Off Time (min.)             |            | 0                | 0        |
| SET                       | Set Zero Point                       |            | 0                | 0        |
| SET?                      | Current Set Value Request            | 0          | 0                | 0        |
| STO?                      | Measurement Hold Status Request      |            | 0                | 0        |
| ST01/ST00                 | Measurement Hold ON/OFF              |            | 0                | 0        |
| TOL?                      | Tolerance Value Setting Request      |            |                  | 0        |
| TOL1/TOL0                 | Tolerance Mode ON/OFF                |            |                  | 0        |
| TOL $\pm$ XXX.XXXX        | Set Tolerance Value                  |            |                  | 0        |
| $\pm$ YYY.YYYY            | (+/-sign required)                   |            |                  | Ŭ        |
| ※1 : Excluding: FACT10    | 2: Excluding: FACT2                  | %3∶For: FC | CT09A、C          |          |
| %4:For: FCT0····9···A···B | ※5: Only for model: DEI-WKS-N        | %6∶Only fo | r model: DEI-WKS | 2        |

#### DATA TRANSFER CABLE DTC-2-DS CONNECTION COMMUNICATION SPECIFICATION MANUAL

#### ■ For use with SK-LOG

• Supported OS : Windows 7 • 8 • 10 • 11

(1) Connect cable to the computer D-Sub9 serial port.

\* Make sure Real Time Mode is OFF before connecting.

If Real Time Mode is on before a measurement is displayed, the measured value can not be received. % Cable does not supply power to the Instrument from the PC.

#### 2 When connecting directly to computer D-Sub9 serial port, select the measuring instrument in the Device Settings and set the COM Select Method to "Manual."

| #                | Model          | COM Num | COM Select Method | Digits | Record Form | Gr |
|------------------|----------------|---------|-------------------|--------|-------------|----|
| 1 DET-234 series | DET-234 series | COM0    | Manual            | 0.001  | CSV         |    |
|                  |                |         | Auto              | i.     |             |    |
|                  |                |         | Manual            |        |             |    |

# ③ After selecting "Manual," select COM1 for the Com Num and press the "OK" button on the lower right. % After pressing the connection button on SK-LOG, the Measuring Instrument power will be turned ON.

| _                | Model          | COM Num | COM Select Method | Digits | Record Form | Gr |
|------------------|----------------|---------|-------------------|--------|-------------|----|
| 1 DET-234 series | DET-234 series |         | Manual            | 0.001  | csv         |    |
|                  |                | COM15   |                   |        |             |    |

# SPECIFICATION

- Cable Length:~ 3m • Connector Type : D-Sub9Pin
- Contents : Data Transfer Cable, Software (SK-LOG Lite)

#### • Compatible Instruments

| Part No. | Product Name • Number         |
|----------|-------------------------------|
| 151724   | S-LINE DIGITAL INDICATOR      |
| 151725   | DEI-233*                      |
| 151726   | A LINE DIOITAL INDIAATOD      |
| 151727   | S-LINE DIGITAL INDICATOR      |
| 151716   | DEI-WKS*                      |
| 151728   | S-LINE DIGITAL TEST INDICATOR |
| 151729   | DET-234S*                     |
| 151746   | S-LINE DIGITAL TEST INDICATOR |
| 151747   | DET-***SW                     |

#### SK-LOG Lite Support Page Go to this address for latest version of software and for software support

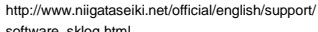

software\_sklog.html

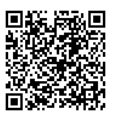

- 2 -

# 

## DATA TRANSFER CABLE DTC-2-DS CONNECTION COMMUNICATION SPECIFICATION MANUAL

Serial Com Spec. D 1 D 1 4000

| Daud Rate    | 4800bps |
|--------------|---------|
| Parity       | even    |
| Data bits    | 7       |
| Stop bits    | 2       |
| Flow Control | No      |

### Error Messages

| Message | Error                                        |
|---------|----------------------------------------------|
| ERR0    | Read Error                                   |
| ERR1    | Parity Error                                 |
| ERR2    | Command Error                                |
| ERR3    | Measurement Over Limit                       |
| ERR8    | Memory Error                                 |
| ERR9    | Serious Error, Equipment repair is required. |

# Initial Settings

RTS

DTR ON

OFF

#### Procedure to Receive MAX Value

1. Send [MAX] string to set Measurement Mode.

2. Send [P ] or [PRI] or [?] to request Measured Value.

3. Each time Step 2 is repeated, the current MAX Value will be returned.

#### Procedure to Receive NOR Value

1. Send [NOR] string to set Measurement Mode.

- (This step only required if Measurement Mode has been changed from initial setting.)
- 2. Send [P] or [PRI] or [?] to request Measured Value.
- Each time Step 2 is repeated, the current NOR Value will be returned. 3.

### Data Format

[S|E1-En|"."|F1-Fn|CR]

- S : +, -E1-En : integer
- F1-Fn :decimal
- : depends on units and resolution n
- CR : Carriage Return code

#### Data Send

[command | CR]

command : P or PRI or ?

- response is instrument dependent
- CR : Carriage Return code

# QUESTIONS and INQUIRIES

- If there is a problem with the product or if you have any questions, please contact distributor or place of purchase.
- •Please note manufacturer is unable to respond to inquires or provide service directly. Please contact distributor or place of purchase.

### Nilgata Selki Co., Ltd. 5-3-14, Tsukanome, Sanjo, Nilgata, Japan, 855-0055 Tal.: +81-266-33-5522 Fax. :+81-256-33-5518 MAIL inti.sales@niigataseiki.co.jp URL http://www.nikataseiki.co.jp